## **eStatement Documentation**

## **Forgot Password**

Note: WCTA cannot see your password. To retrieve a forgotten password follow the steps below.

- 1. From the WCTA home page (<u>www.wctatel.net</u>) click on the **Bill Pay** link located on the left side of the screen.
- 2. From the Login screen click on the **Forgot Password** link.

| Login                  |                                        |
|------------------------|----------------------------------------|
| Username               |                                        |
|                        | Sign Up                                |
| Password               | You will need your most recent invoice |
| Login Forgot Password? |                                        |

3. On the Retrieve Password screen enter the username you created your eStatement account with. Then click **Continue**. You will then be prompted to answer your security question.

| Retrieve Password                                                                                  |                                                                                            |
|----------------------------------------------------------------------------------------------------|--------------------------------------------------------------------------------------------|
| Enter your username and click "Continue" to get your password hint question, then answe<br>address | r the password hint and click "Email Password" to have your password emailed to your email |
|                                                                                                    |                                                                                            |
| Question:                                                                                          |                                                                                            |
| From which high school did you graduate?                                                           |                                                                                            |
| Answer:                                                                                            |                                                                                            |
|                                                                                                    |                                                                                            |
| Email Password                                                                                     |                                                                                            |

4. Once the security question has been answered, the eStatement system will send an e-mail the e-mail address you used when you registered your eStatement account. The e-mail will contain information about your password.